# 化工安全教育公共服务平台 课程学习操作说明文件

一、设备要求

- 1. 电脑端: www.ciedu.com.cn, 推荐使用谷歌和 360 浏览器, 性能稳定。
- 2.手机端:微信公众号"化工安全教育服务平台"。

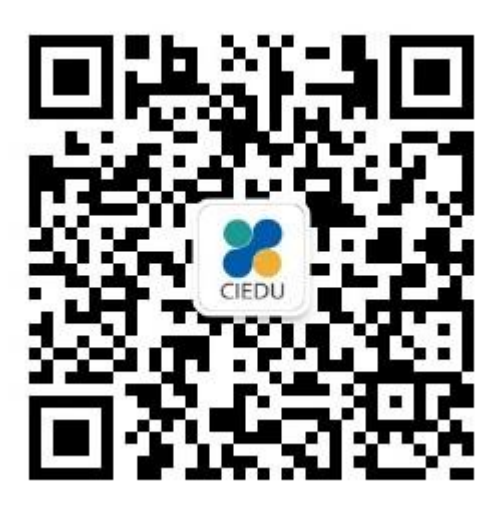

## 二、登录方式 (以电脑端为例)

1.浏览器输入网址 www.ciedu.com.cn, 或者百度搜索 "化工安全教育公共服务平台"

关键词进入平台首页。

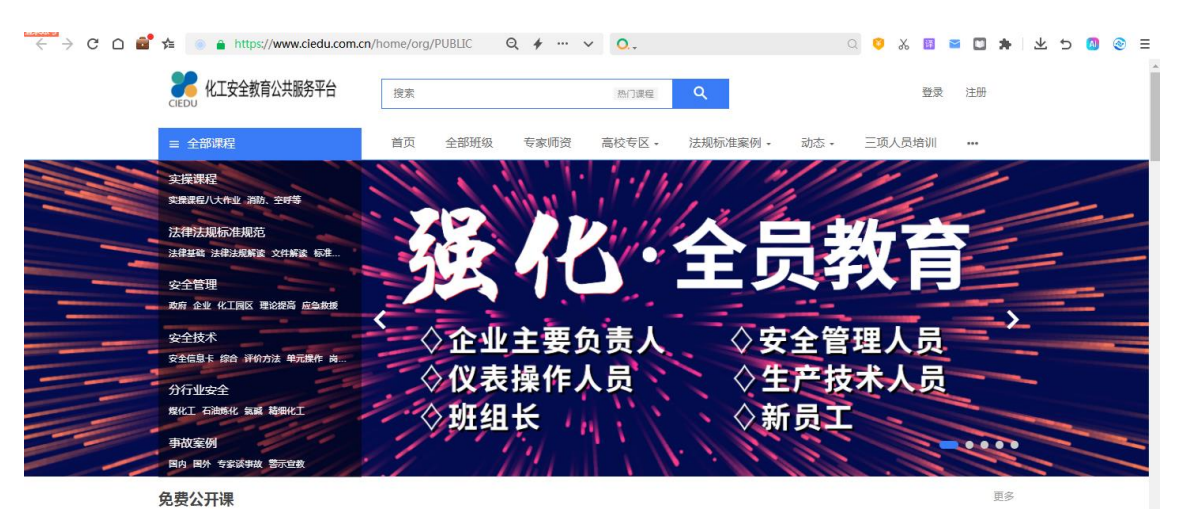

| Bai 👛 百度 | 化工安全           | 教育               |                                                                     |                                              |                             |                            |                                       | × ©                  | 」  百度 | ≹一下 |
|----------|----------------|------------------|---------------------------------------------------------------------|----------------------------------------------|-----------------------------|----------------------------|---------------------------------------|----------------------|-------|-----|
|          | Q 网页           | ▶视频              | ■图片                                                                 | ■资讯                                          | □文库                         | 贴贴吧                        | ⑦知道                                   | ☆采购                  | 心地图   | 更多  |
|          | 百度为您排          | 组以下结果            |                                                                     |                                              |                             |                            |                                       | 7 搜索工具               | mil   |     |
| _        |                |                  |                                                                     |                                              |                             |                            |                                       |                      |       |     |
|          | 化工安全           | 全教育公             | 共服务平                                                                | 台-化工                                         | 出版社行                        | 业级知…                       | 官方                                    |                      |       |     |
|          | <b>8</b> 化工安全素 | 慎有公共服务平台         | 化工安全<br>业出版 社<br>会协助建                                               | <mark>教育</mark> 公共服务<br>(1953— )承<br>役, 专注化工 | 平台是由中[<br>目建设,中国[<br>领域安全教育 | 国石油和化学<br>则业安全健康<br>酌的网络培训 | ▲工业联合会<br>物会和中国(<br>平台。平台。            | 指导、化学工<br>化学品安全协<br> | -     |     |
|          |                | <u>年420日</u> 222 | <ul> <li>化工安全</li> <li>业出版 社</li> <li>会协助建</li> <li>化工出版</li> </ul> | 教育公共服务<br>(1953— )承<br>设, 专注化工<br>社行业级知识     |                             | 国石油和化学<br>則业安全健康<br>節的网络培训 | <sup>⊄</sup> 工业联合会<br>协会和中国(<br>平台。平台 | 指导、化学工<br>化学品安全协<br> | -     |     |

#### 2.点击首页右上角【登录】按钮,进入账号登录页面。

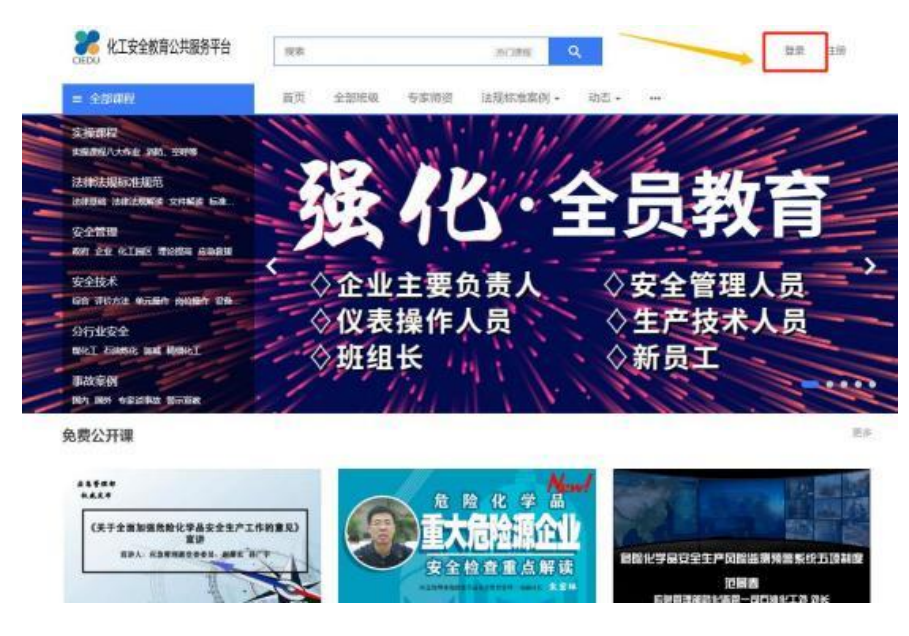

#### 3.登录账号,信息设置如下:

用户名: 报名的手机号 (注意: 一定要用报名时填写的手机号登录)

密码:

| 序号 | 不同情况                            | 密码设置                                  | 举例                                                    |
|----|---------------------------------|---------------------------------------|-------------------------------------------------------|
| 1  | <mark>新注册</mark>                | 初始密码为 <mark>Ec//手机号后四位</mark>         | 某 位 学 员 的 手 机 号 为<br>18888881234,那么登录密码<br>为 Ec//1234 |
| 2  | 之前用过平<br>台,已经用<br>报名的手机<br>号注册过 | 密码非上述初始密码<br>可能为:手机号后六位<br>自己修改过的密码等; |                                                       |

<mark>找回密码:</mark>输入初始密码后提示密码错误即之前有账号/注册学习过,但忘记原密码建

议直接操作"找回密码"重置登录学习。

(或访问: https://www.ciedu.com.cn/password/reset,按流程重置密码。)

| CEDU 化工安全教育公共服务平台    | 首页             | 全部班级                                       | 专家师资 | 高校专区 -       | 法规标准案例 -              | 动态 +           | 三项人员培训        |          | 搜索                              | Q #         | 录注                      | <del>60</del> |
|----------------------|----------------|--------------------------------------------|------|--------------|-----------------------|----------------|---------------|----------|---------------------------------|-------------|-------------------------|---------------|
|                      |                |                                            |      |              |                       |                |               |          |                                 |             |                         |               |
|                      |                |                                            |      | 四寻北          |                       | >+.00AI        | (R            |          |                                 |             |                         |               |
|                      |                |                                            |      | 豆米4/1        | 2                     | 72,00 %        | 75            |          |                                 |             |                         |               |
|                      |                |                                            |      | 林号           |                       |                | _             |          |                                 |             |                         |               |
|                      |                |                                            |      | 邮箱/手机        | /用户名                  |                | -             | 账号:报名时   | 填写的手机号                          |             |                         |               |
|                      |                |                                            |      | 密码           |                       |                | -             | 密码:Ec//手 | 机号后四位                           |             |                         |               |
|                      |                |                                            |      | 验证码          |                       |                |               | 密码需      | 注意大小写                           |             |                         |               |
|                      |                |                                            |      |              |                       | ) _            |               |          |                                 |             |                         |               |
|                      |                |                                            |      |              |                       |                |               | 示例:      |                                 |             |                         |               |
|                      |                |                                            |      | (10)         | W-tot-Millingham Li   | -111 221       | -             | 11: Ə 规  | 38888881234                     |             |                         |               |
|                      |                |                                            |      |              | TRANCE 2014 PCTURE    | 3.77164        |               | 密码:Ed    | ://1234                         |             |                         |               |
|                      |                |                                            |      | ☑ 记住密码       |                       |                |               |          |                                 |             |                         |               |
| <b>亡</b> 记家在/家和#追司用= | 王和哈尔           | [20] 10] 10] 10] 10] 10] 10] 10] 10] 10] 1 | 罟    | +2/20/00/777 | 登录                    | 02+-00         |               |          |                                 |             |                         |               |
| оранульности.        | J 1/ 0-312L KL |                                            |      | 20000000     |                       | P/12/01        |               |          |                                 |             |                         |               |
| 🂦 化工安全教育公共服务平台       | 首页             | 全部班级                                       | 专家师资 | 高校专区 -       | 法规标准案例 -              | 动态,            | 三项人员搜索        | _        | Q 我的学习 ~                        | ۸ ۵         | <b>@</b> <sup>1</sup> ± | 线公共           |
| CLUU                 |                |                                            |      |              |                       |                |               |          | 1                               |             |                         |               |
|                      |                |                                            |      |              |                       |                |               |          |                                 |             |                         |               |
|                      |                |                                            |      |              | 请修改密闭                 | 冯 建议           | 2289年1        | 冬改家码、直接  | 占击【我的学习】                        | 参加考试        |                         |               |
|                      |                |                                            |      | 密码           |                       | ,              |               |          | ала <b>с</b> ахар з то <b>с</b> | I ≫70H J №0 |                         |               |
|                      |                |                                            |      | 请输入总         | 的密码                   |                |               |          |                                 |             |                         |               |
|                      |                |                                            |      | 确认密码<br>请再输入 | 一遍您的密码                |                |               |          |                                 |             |                         |               |
|                      |                |                                            |      |              | 确认提交                  |                |               |          |                                 |             |                         |               |
|                      |                |                                            |      |              |                       |                |               |          |                                 |             |                         |               |
|                      |                |                                            |      |              |                       |                |               |          |                                 |             |                         |               |
|                      |                |                                            |      |              |                       |                |               |          |                                 |             |                         |               |
|                      |                |                                            |      | P            | owered by 化学工业出       | <i>版</i> 社有限公司 |               |          |                                 |             |                         |               |
|                      |                |                                            |      | (            | 第二次内安备 110101<br>連合方法 |                |               |          |                                 |             |                         |               |
|                      |                |                                            | 课程   | 呈内容版权均归 化    | "学工业出版社有限公司           | 所有京ICF         | P备12046843号-1 |          |                                 |             |                         |               |
|                      |                |                                            |      | 中华人民共        | 和国增值电信业务经营            | 年可证 京B2        | 2-20231536    |          |                                 |             |                         |               |

### 三、课程学习

1. 登录后, 点击右上角【我的学习】按钮, 进入学习页面。

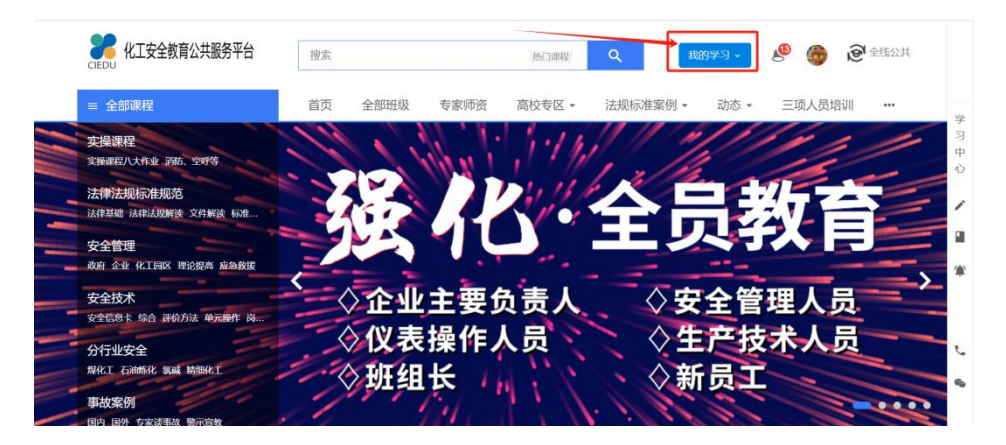

2. 再点击左侧【我的班级】栏目,点击【2024 第三届 ECMT 竞赛学习班级】,进入班级后

可点击班级内课程即可进行学习。

| REN 22 | 我的班级                                     |       |
|--------|------------------------------------------|-------|
| 我的班级   | 学习中         已学完         已过期         旁听班级 | 请选择机构 |
| 找的课程   |                                          |       |
| 我的考试   | 安全管理学习班                                  |       |
| ^ 我的档案 | 安全管理学习班                                  | 继续学习  |
| 我的档案   | 学习进度                                     | 1%    |
| 我的证书   |                                          |       |
| 我的练习   | 2024年第三届ECMT竞赛学习班级                       |       |
| ^ 我的互动 | 第三届全国大学生 已学了0天<br>由化学测量技术音赛              | 继续学习  |
|        |                                          |       |

| 第三届电化学》                    | 2024年第<br>全国大学生<br>制量技术竞赛<br><sup>378学习总</sup> | <ul> <li>三届ECMT党赛继续学习班级 闘</li> <li>进度 0%</li> <li>0/8 課程</li> </ul> | 学员(38    | 49)     | く<br>分享    |
|----------------------------|------------------------------------------------|---------------------------------------------------------------------|----------|---------|------------|
| 课程 (8)                     | 笔记 (0) 师资                                      | /                                                                   | 简介 >     | ۲       | 07月26日 🐲   |
| 分类:                        | 全部                                             |                                                                     |          | 班主      | Æ          |
| 学习方式:                      | 全部 必修 选修                                       | 点击课                                                                 | 程即可学习    |         | 该班级尚未设置拼主任 |
| A. 102                     | 北大:实验室危险废                                      | 物处理                                                                 | 学习有效期 永久 |         |            |
| A ALAN ALAN                | ▶<br>▶<br>◆<br>□<br>◆<br>□<br>□<br>◆<br>□      | 0%                                                                  | ~        | 新加      | 学员         |
| 实验室危险废<br>384.88<br>384.88 |                                                |                                                                     |          | 0911/JH |            |